## Tutorial teleconsulta

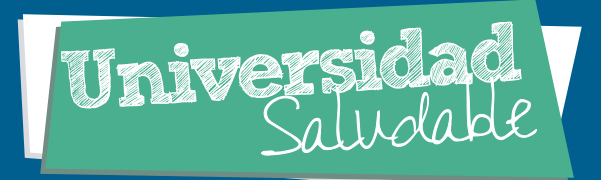

## Paso a paso para **conectarse desde el móvil**

## por Hangouts (

Se ingresa a la **play store** (para teléfonos Android) o en **app store** para dispositivos (iOS) y se **descarga la aplicación Hangouts.** 

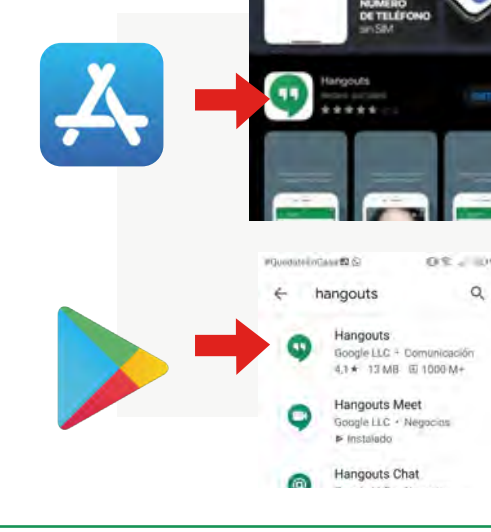

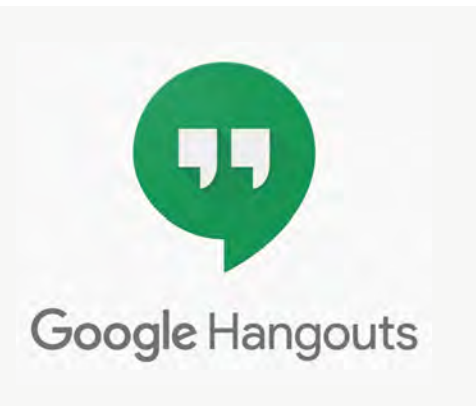

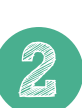

Después de instalar la app se abre y se inicia sesión **con la cuenta institucional**, luego se da click en el símbolo:

0

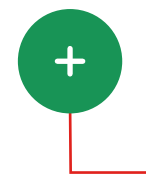

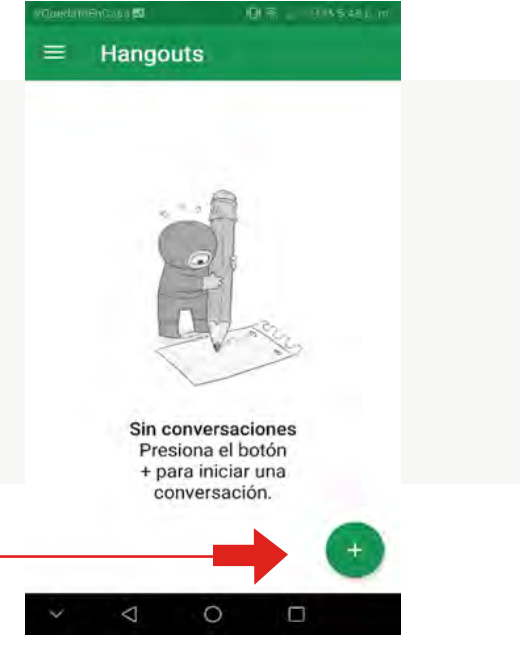

0

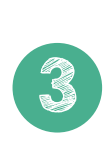

Le damos en videollamada nueva y se desplegará un cuadro donde pedirá el nombre del correo con el cual necesitamos realizar la videollamada, en este caso sería **universidadsaludable@fucsalud.edu.co** damos click encima del correo.

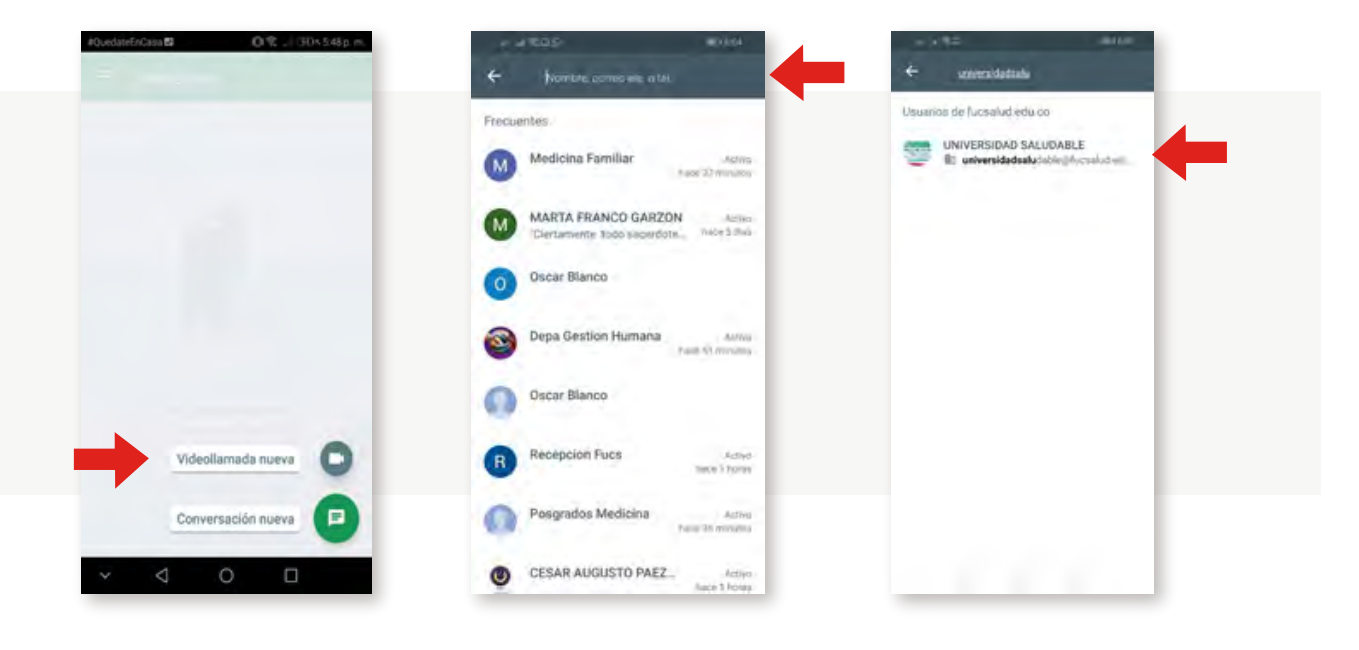

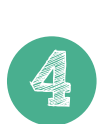

Se abrirá una ventana de conversación, y en la parte derecha veremos el siguiente símbolo y se procederá a dar click y esperamos a que el profesional de universidad saludable acepte la videollamada.

0

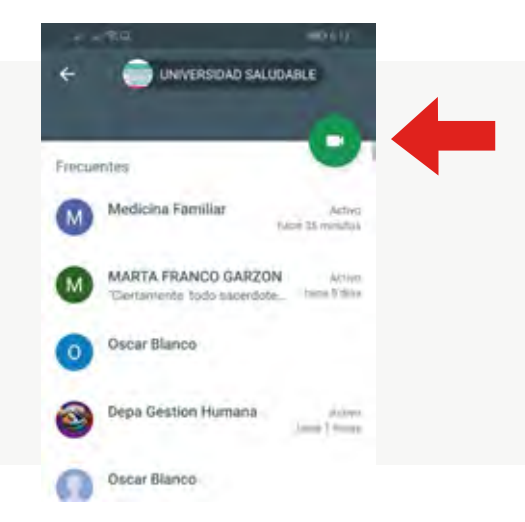

0

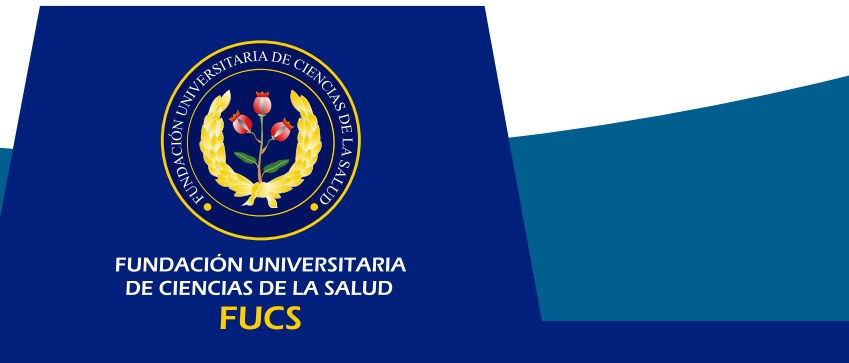